# Instrucciones para solicitar certificados por parte del profesorado

Este nuevo sistema emite de manera instantánea los certificados, que se descargan directamente en el ordenador desde el que se solicita.

### 1. Acceder a la sede electrónica de la UPV/EHU: https://egoitza.ehu.eus/opencms/system/modules/sede/index

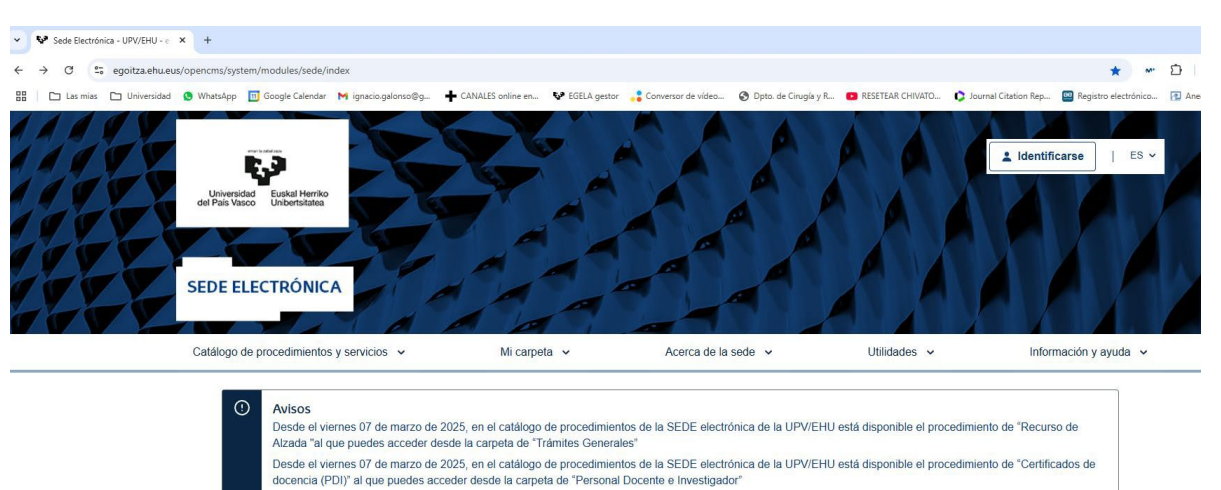

#### 2. Indentificarse clikando arriba a la derecha

Acceso a la documentación de tu Área personal

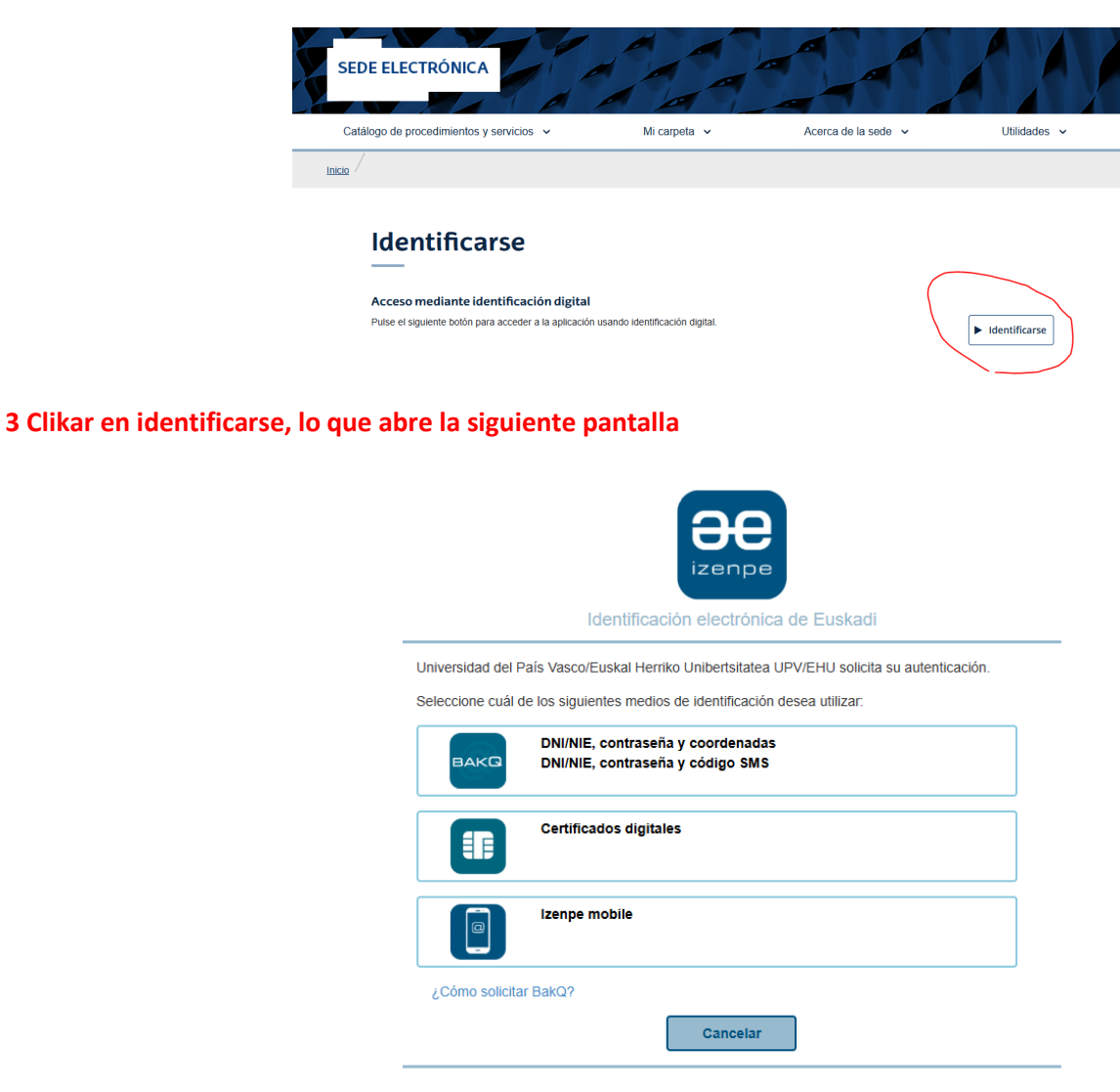

### 4. Una vez identificado, ir a la parte inferior de la página y clikar en Personal Docente e Investigador

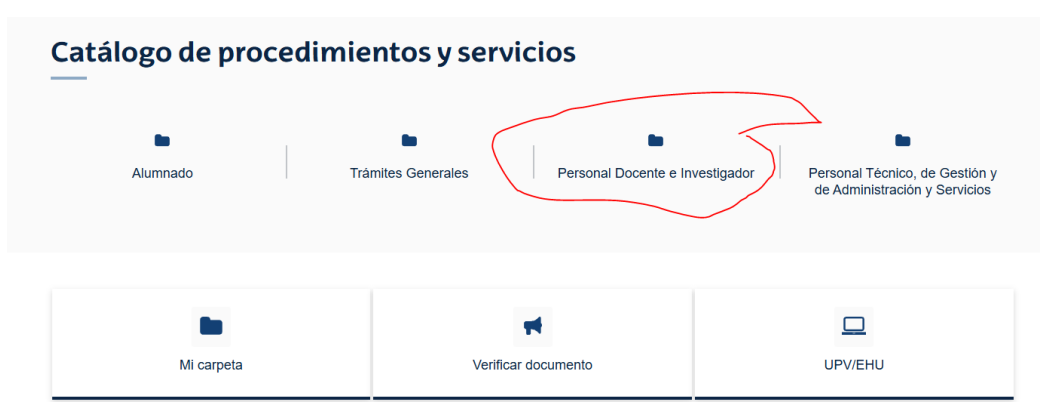

5 La acción anterior abre una nueva pantalla con la relación de certificados que se pueden solicitar

La primera línea permite solicitar certificados referidos a docencia impartida en la UPV/EHU

# Personal Docente e Investigador Personal Docente e Investigador Certificados de Docencia (PDI) Certificados de personal de la UPV/EHU Copia Auténtica Electrónica Registro Electrónico General

La segunda línea permite solicitar certificados referidos a distintos aspectos del profesorado (pertenencia a la UPV/EHU, quinquenios reconocidos, etc.). Al clikar en el icono verde se despliegan las diferentes opciones (se pueden ver en la siguiente página de este documento).

### Catálogo procedimientos

|                                 | Personal Docente e Investigador        |     |
|---------------------------------|----------------------------------------|-----|
| Personal Docente e Investigador |                                        |     |
| 2                               | Certificados de Docencia (PDI)         | Ō   |
|                                 | Certificados de personal de la UPV/EHU | Ō   |
| 2                               | Copia Auténtica Electrónica            | 0 1 |
| 2                               | Registro Electrónico General           | 0 1 |

# Catálogo procedimientos

# Descripción

A través de este servicio se podrán solicitar los siguientes certificados:

- 1 Certificado de Pertenencia a la Universidad: Certifica que la persona solicitante, pertenece a la UPV/EHU a la fecha de solicitud, indicando: categoría, cuerpo o escala, puesto de trabajo, situación administrativa, vinculo, destino.
- 2 Certificado de Servicios prestados en Administraciones Públicas reconocidos por la UPV/EHU: Certifica los servicios prestados, tanto en la UPV/EHU como en otras Administraciones Públicas que hayan sido reconocidos en la UPV/EHU a efectos de antigüedad y trienios, a la fecha de la solicitud, indicando: Cuerpo o Escala/Categoría, Administración, Situación Administrativa, Vínculo, Grupo, jornada, Fechas desde-hasta, y cómputo de años, meses y días y trienios generados.
- 3 Certificado de Servicios previos (Anexo I): Certifica los servicios prestados (o que se prestan si está en activo) en la UPV/EHU a la fecha de solicitud, indicando: Cuerpo o Escala/Categoría, Situación Administrativa, Vínculo, Grupo, jornada, Fechas desde-hasta, y cómputo de años, meses y días.
- 4 Certificado de Cargos/Nombramientos en la UPV/EHU (PDI): Certifica los cargos y nombramientos que se han tenido y se tienen (si está en activo) en la UPV/EHU a la fecha de solicitud.
- 5 Certificado de Méritos docentes- Quinquenios (PDI): Certifica los méritos docentes reconocidos a la fecha de solicitud.
- 6 Certificado de Reconocimiento de la evaluación investigadora- Sexenios (PDI): Certifica la actividad investigadora (sexenio de investigación y de transferencia) reconocida a la fecha de solicitud.